## **Print the ePay Settlements Report**

The ePay Settlements report lists payments made through ePay. It includes the cst described on 12/19/2023 9:25 am payment status, invoice number, billed to, payment date, invoice amount, and payment amount.

- 1. From the menu to the left, click **Reports**.
- 2. Click the Select a Category drop-down menu and select Accounting Reports.
- 3. Click the Select a Report drop-down menu and select EPay Settlements.
- 4. Set the following filters, as needed:
  - Payer: Select a specific Payer for whom to run the report. To run this report for all Payers, select All.
  - **Date Range:** Select the date range for which to run the report. The From and To boxes update as you change your selection. You can choose from the following:
    - Custom
    - Week From Today
    - Current Week
    - Current Month
    - Current Year
    - Current Quarter
    - Current Fiscal Year
    - Previous Month
    - Previous Year
    - Previous Quarter
    - Previous Fiscal Year
- 5. Click **Run**. The data for the report displays.